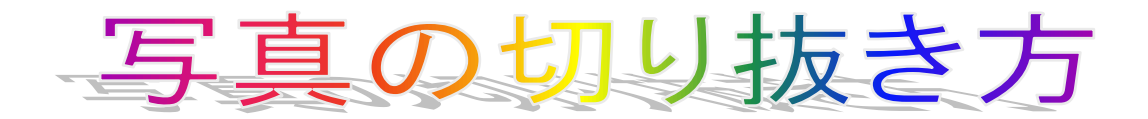

1. ピクトベアを起動する

PictBear をクリックする

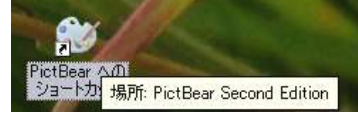

2. 写真を選ぶ

2-1 写真のファイルをクリック

- 2-2 メニューバーの表示をクリック
- 2-3 縮小版をクリック
- 2-4 PictBear と写真のファイルを並べる
- 2-5 切り抜きたい写真をドラッグする

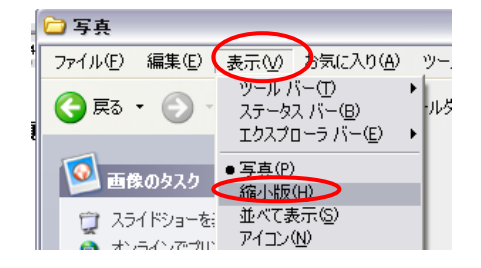

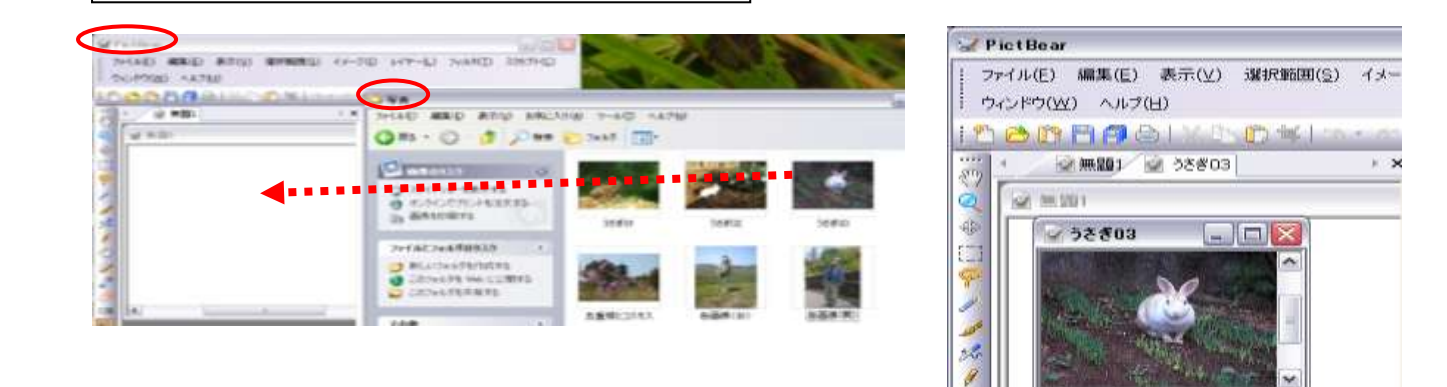

3. 写真を切り抜く(オートシェイプ挿入用)

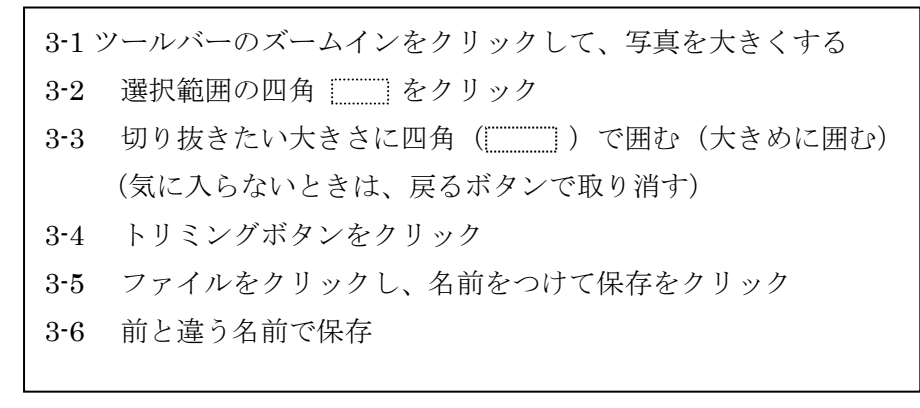

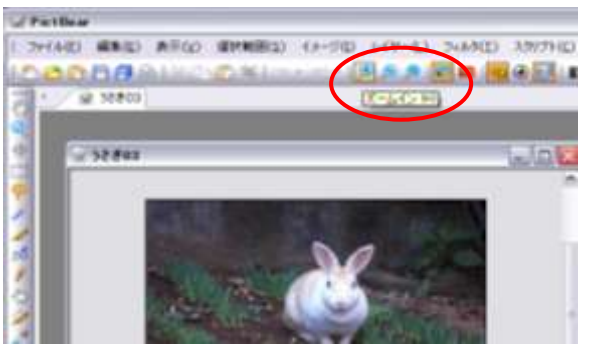

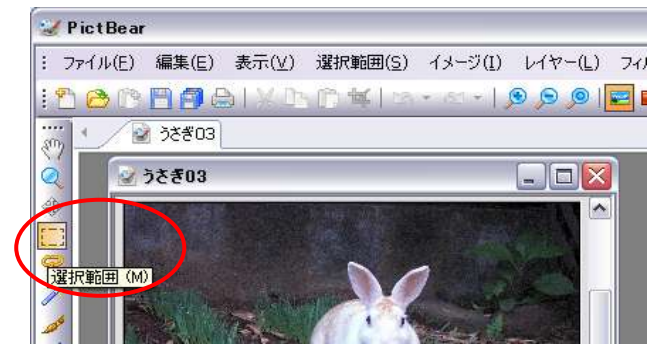

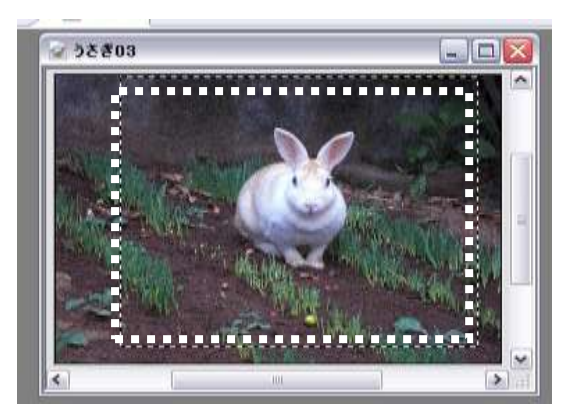

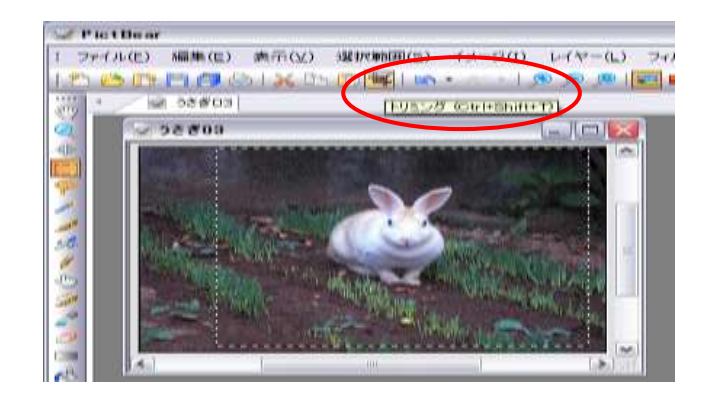

4. オートシェイプに写真を入れる(word2000 & 2003)

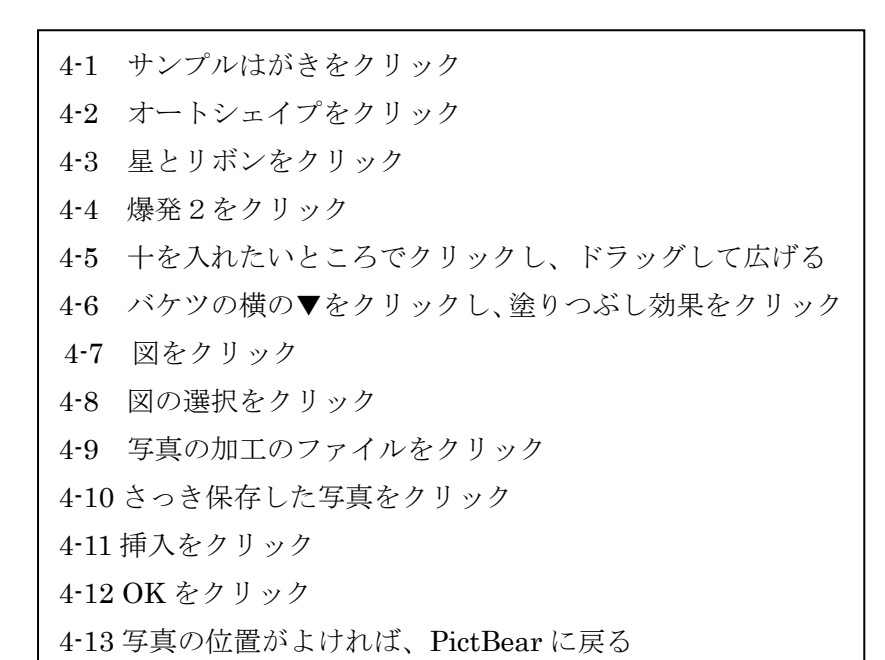

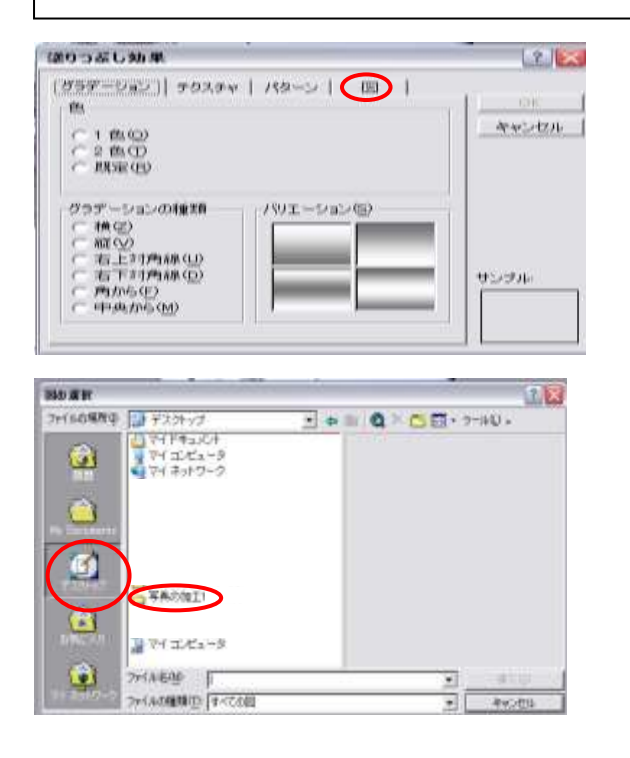

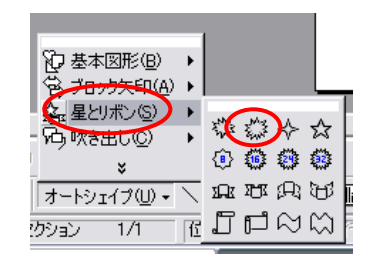

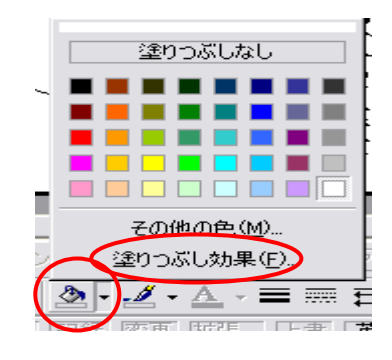

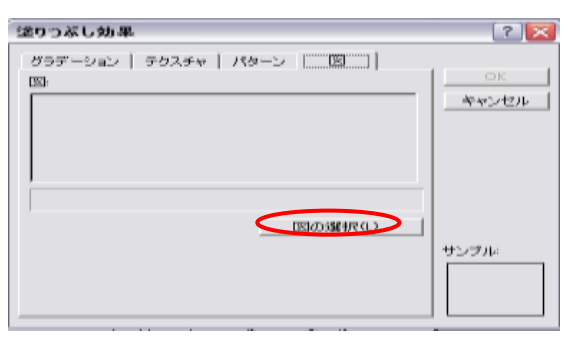

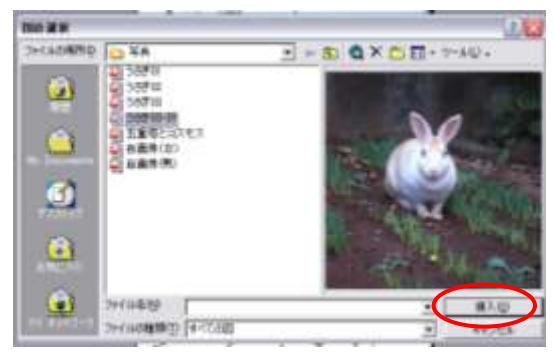

# 4'. オートシェイプに写真を入れる(word2007)

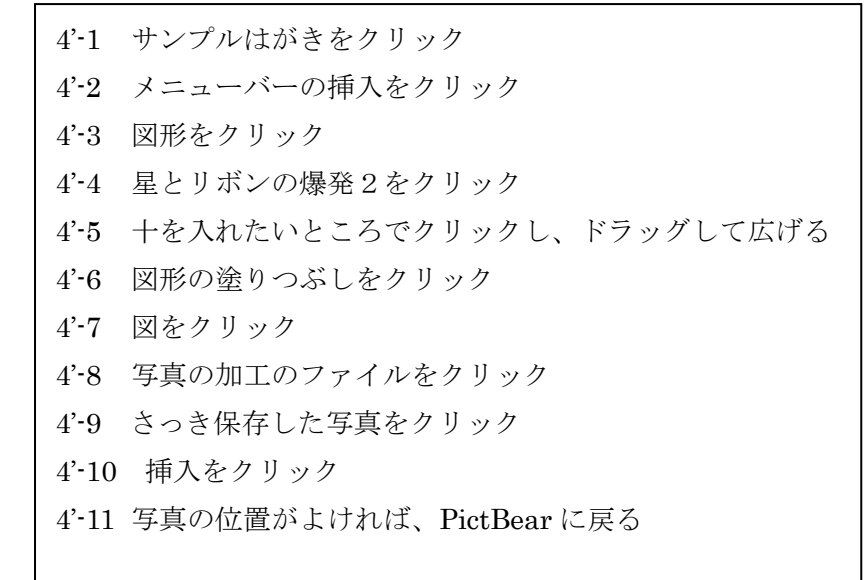

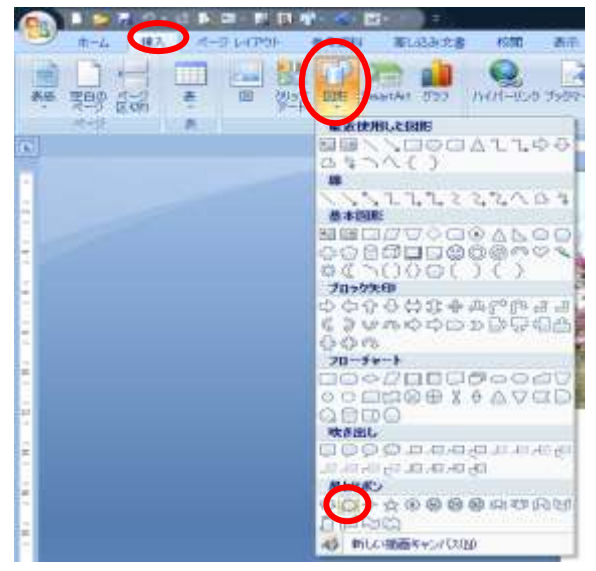

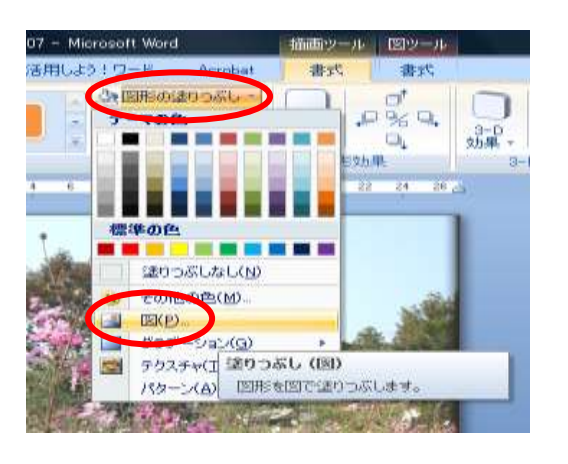

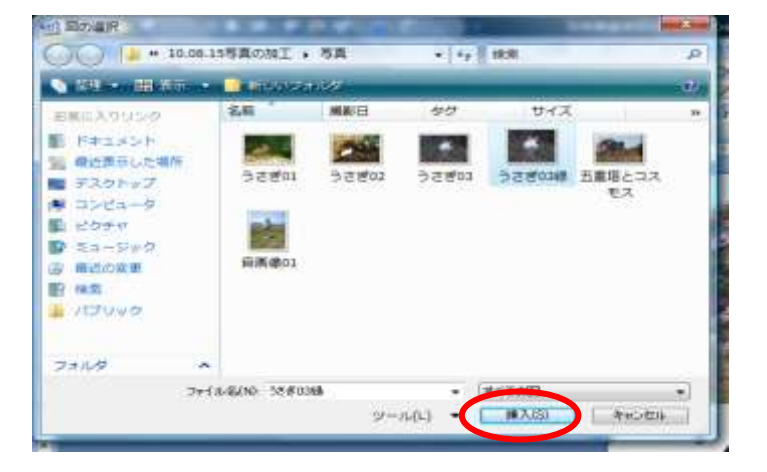

## 5.写真を切り抜く

| 5-1  | 自由選択をクリック                            |
|------|--------------------------------------|
| 5-2  | うさぎを囲む                               |
| 5-3  | 選択範囲をクリック                            |
| 5-4  | 選択範囲の反転をクリック                         |
| 5-5  | ブラシ B をクリック                          |
| 5-6  | サンプルをクリック                            |
| 5-7  | <mark>切り抜きたい写真の中に使われていない色</mark> を選ぶ |
| 5-8  | ブラシをクリックし、ブラシの大きさを選ぶ                 |
| 5-9  | うさぎの周りを塗りつぶす。                        |
| 5-10 | 外側を塗りつぶしたら、ズームインをクリック                |
| 5-11 | 選択範囲をクリックし、選択範囲の解除をする。               |
| 5-12 | 拡大したら、ブラシを小さくして、うさぎの淵まで塗り残しの無いように塗る  |
| *    | 失敗したらすぐに戻るボタンで戻る                     |
| 5-13 | 全部塗り終わったら、上書き保存する                    |
| 5-13 | X 閉じるボタンでしまう                         |

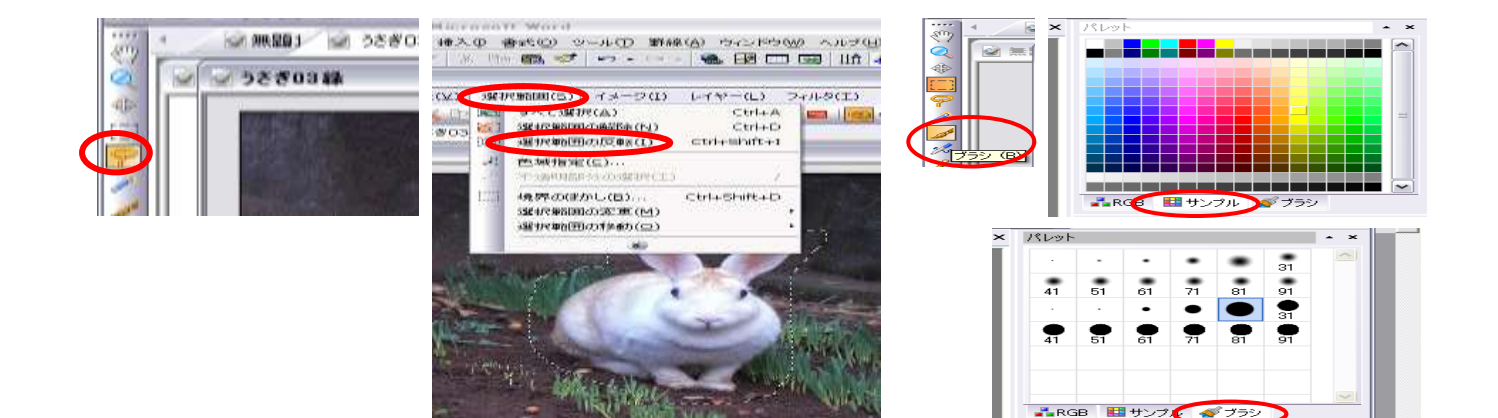

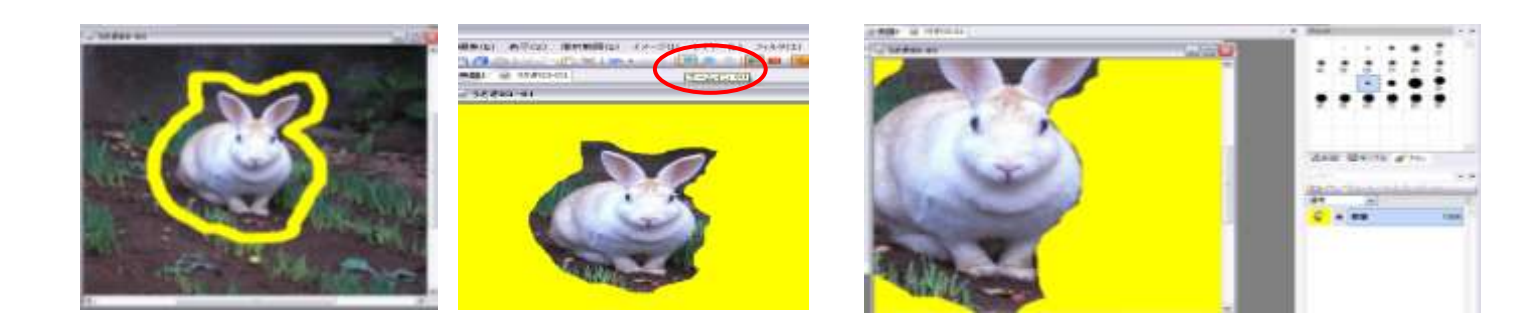

6. サンプル葉書に挿入する

6-1 **4の(オートシェイプに写真を入れる)**に戻りサンプル葉書を出し、オートシェイプに切り抜いた うさぎを入れる

#### ※自画像写真を切り抜いてみましょう

1. ピクトベアを起動する

PictBear をクリックする

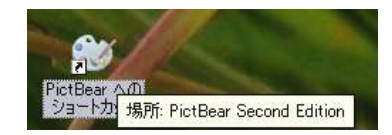

#### 2. 写真を選ぶ

| 2-1 | 写真のファイルをクリック          |
|-----|-----------------------|
| 2-2 | メニューバーの表示をクリック        |
| 2-3 | 縮小版をクリック              |
| 2-3 | PictBear と写真のファイルを並べる |
| 2-4 | 切り抜きたい写真をドラッグする       |
|     |                       |

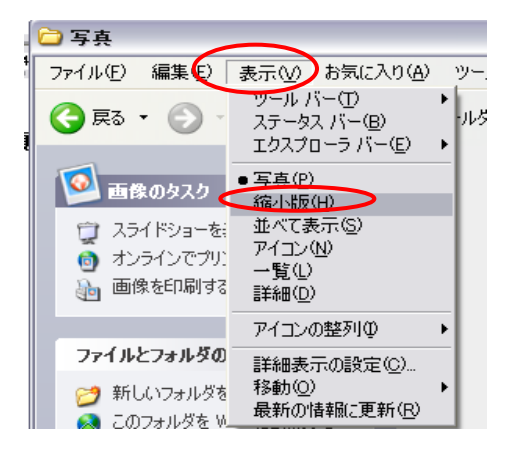

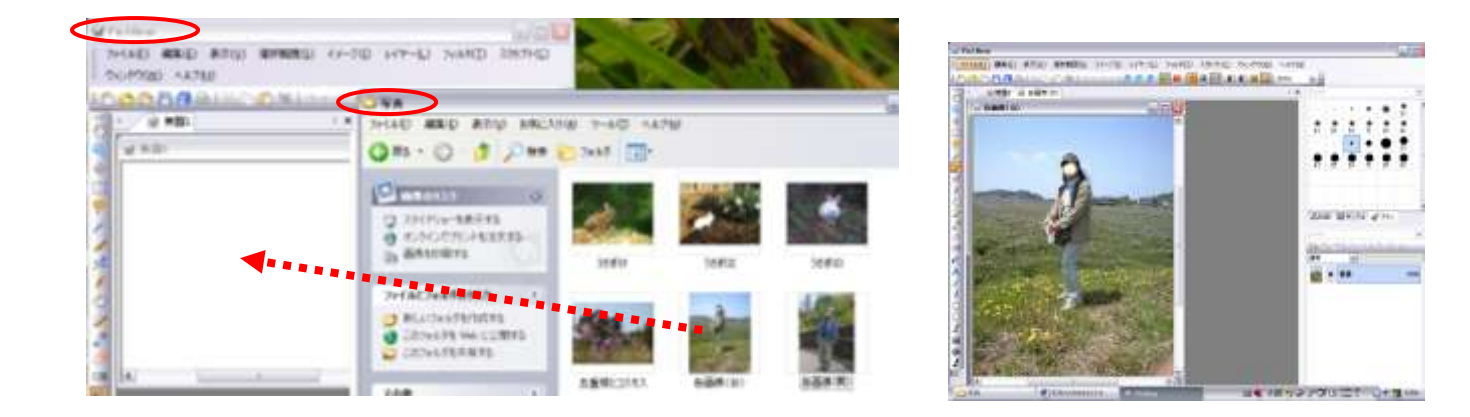

3. 写真を切り抜く

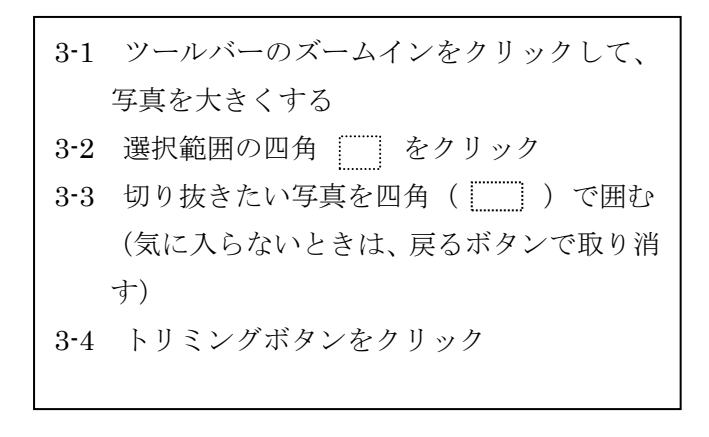

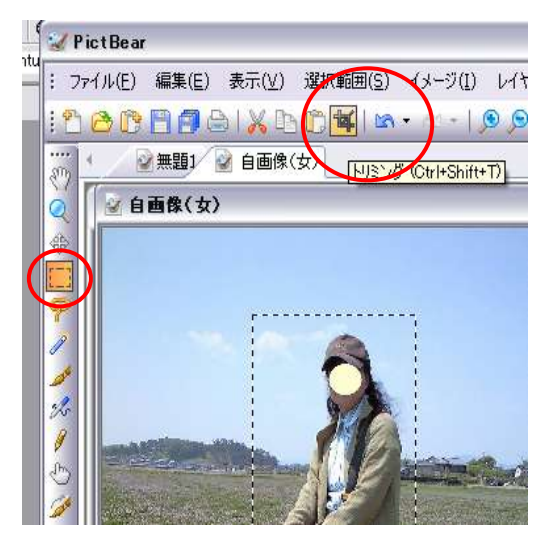

- 3-5 自由選択をクリック
- 3-6 写真を囲む
- 3-7 選択範囲をクリック
- 3-8 選択範囲の反転をクリック
- **3-9** ブラシBをクリック
- 3-10 サンプルをクリック
- 3-11 切り抜きたい写真の中に使われていない色を選ぶ
- 3-12 ブラシをクリックし、ブラシの大きさを選ぶ
- 3-13 人物画の周りを囲み外側を塗りつぶす。
- 3-14 外側を塗りつぶしたら、ズームインをクリック
- 3-15 選択範囲をクリックし、選択範囲の解除をクリック
- 3-15 拡大したら、ブラシの太さを細くして、人物画の淵まで塗り残しの無いように塗る

## ※ 失敗したらすぐに戻るボタンで戻る

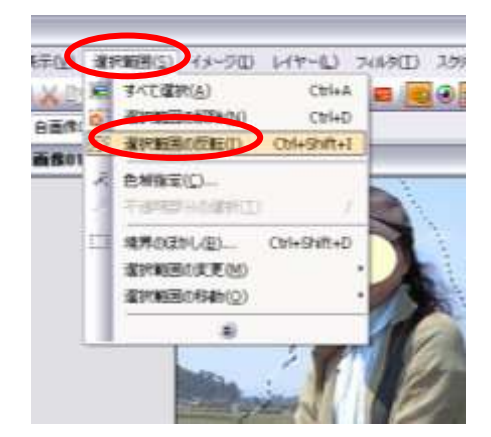

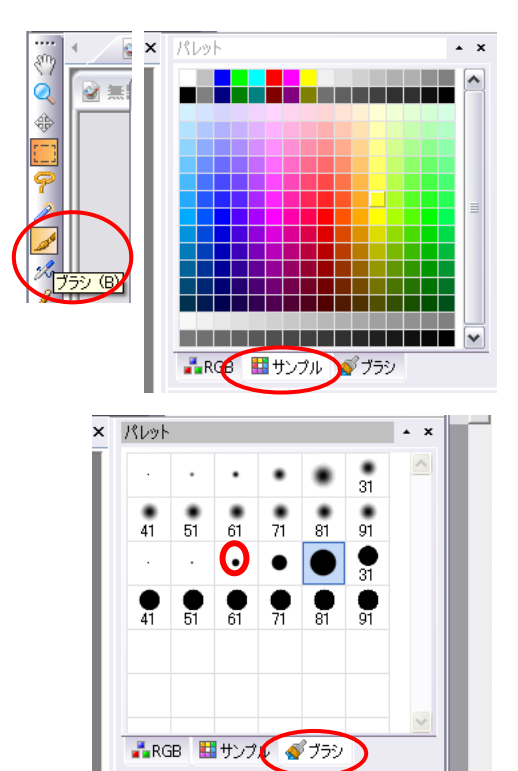

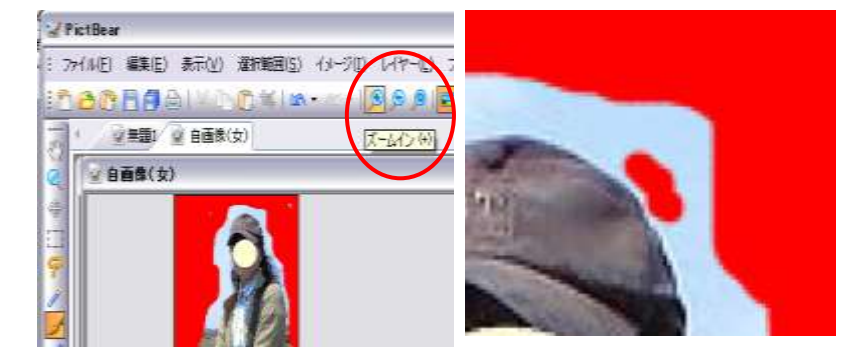

## 4. 名前をつけて保存

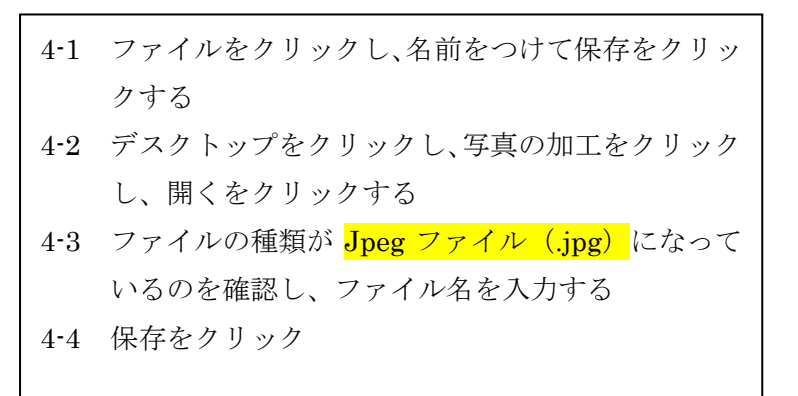

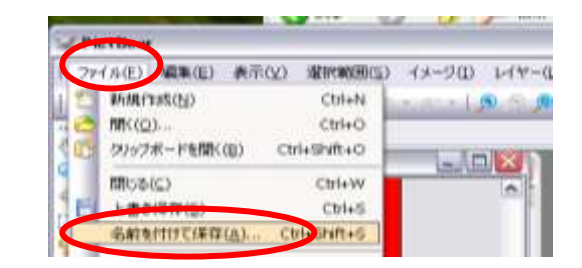

| 0. mit PETT 1 48 15 |                            |                                   |           | 1.1.1                                                                                                    |
|---------------------|----------------------------|-----------------------------------|-----------|----------------------------------------------------------------------------------------------------|
| HUTCH               | GB 97378-477               |                                   | H O 7 . C |                                                                                                    |
|                     | WW TRACK                   |                                   |           |                                                                                                    |
| TT PRATA            |                            |                                   |           |                                                                                                    |
| 91 Sta-9            |                            |                                   |           |                                                                                                    |
| P1 8-10-0           | 794.8-8384<br>1944.8-08860 | teriliteter<br>beng fort til gent |           | 10 and 10 and 10 |

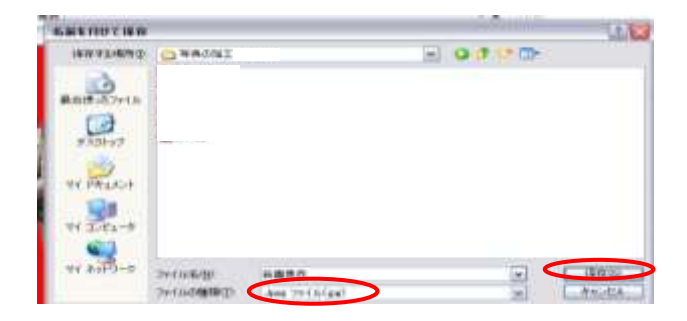

## 5. 葉書に挿入する(Word2000&2003)

5-1 サンプル葉書をクリックする
5-2 メニューバーの挿入をクリック
5-3 図をクリックし、ファイルからをクリック
5-4 デスクトップをクリック
5-5 写真の加工ファイルをクリック
5-6 開くをクリック
5-7 切り抜き写真をクリックし、挿入をクリックする

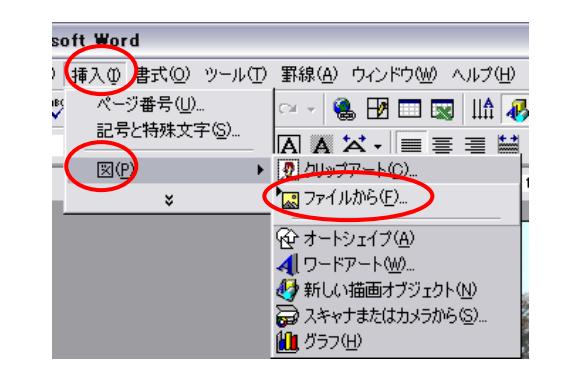

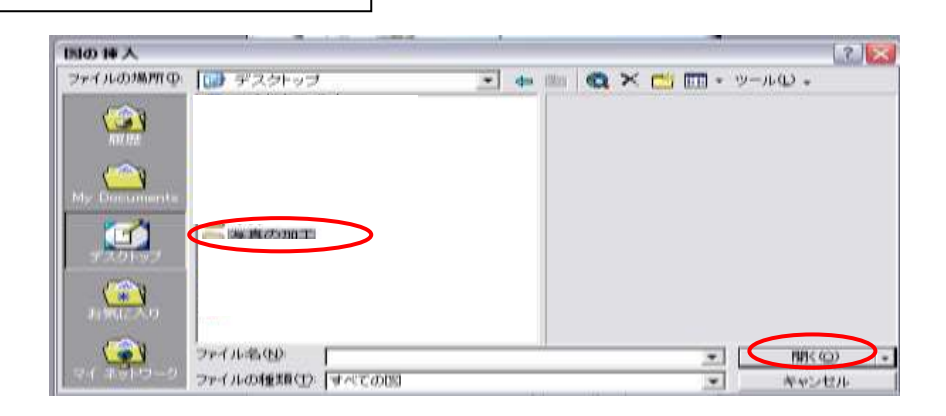

### 6. 写真の周りを透明にする(Word2000&2003)

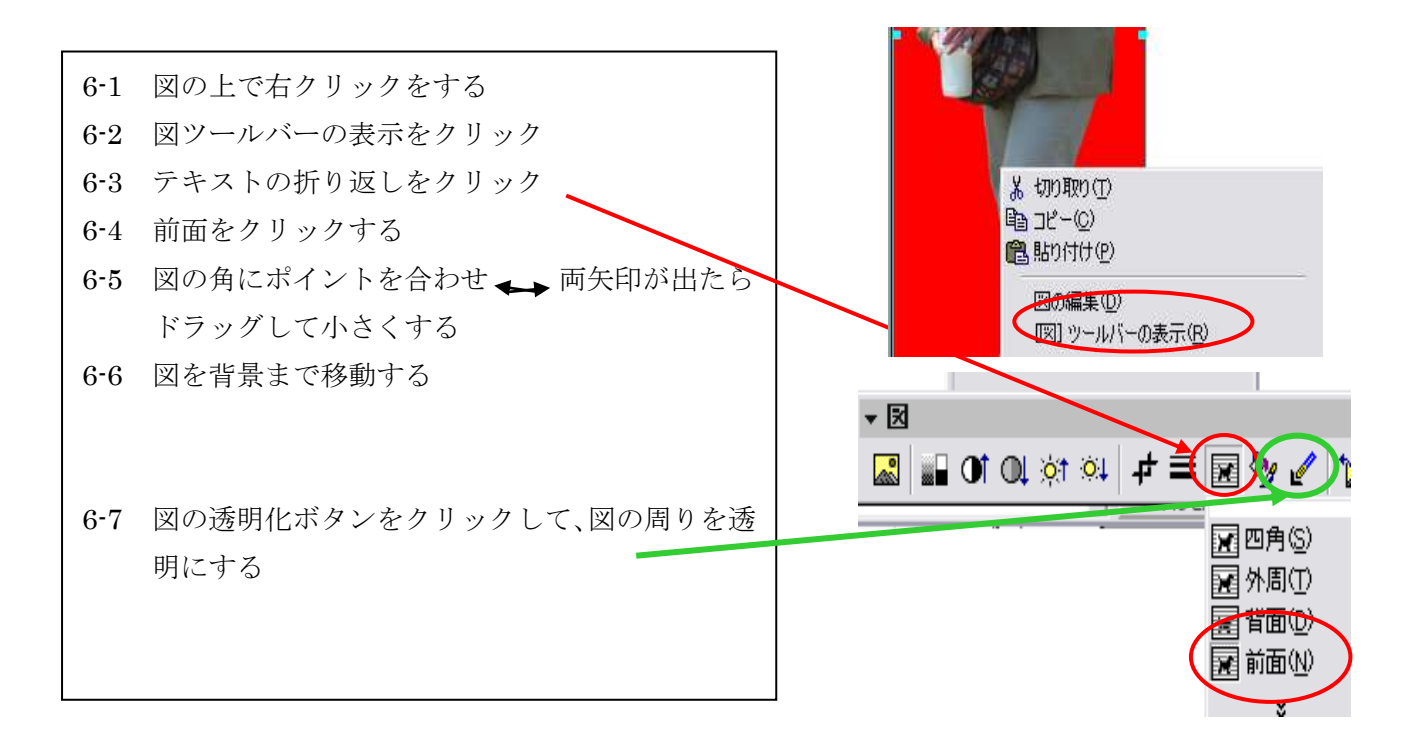

## 5<sup>7</sup>. 葉書に挿入する(Word2007)

| 写真はがき練習をクリックする         |
|------------------------|
| メニューバーの挿入をクリック         |
| 図をクリックし                |
| デスクトップをクリック            |
| 写真の加工ファイルをクリック         |
| 開くをクリック                |
| 切り抜き写真をクリックし、挿入をクリックする |
|                        |
|                        |

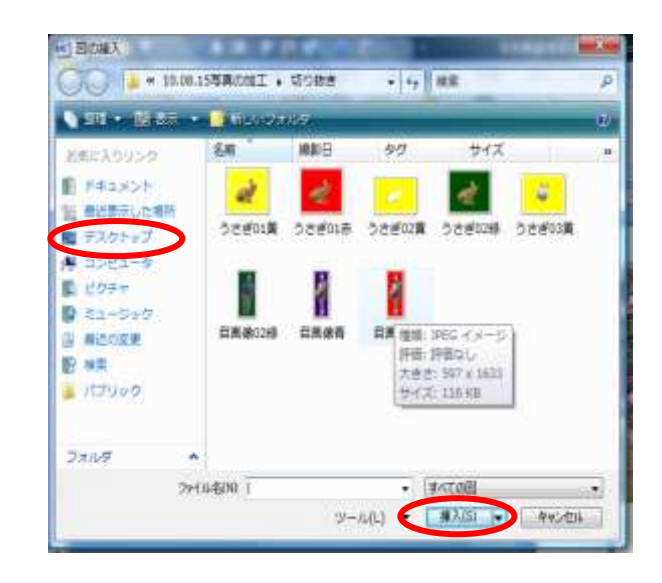

## 6'. 写真の周りを透明にする(Word2007)

| 6 <b>'-</b> 1 | 図の上で右クリックをする   |        |
|---------------|----------------|--------|
| 6'-2          | 図ツールバーの表示をクリック |        |
| 6'-3          | 文字列の折り返しをクリック  |        |
| <b>6'-</b> 4  | 前面をクリックする 🔸    |        |
| 6'-5          | 図の角にポイントを合わせ   | 両矢印が出た |
| らド            | ラッグして小さくする     |        |
| 6 <b>'-</b> 6 | 図を背景まで移動する     |        |
| 6'-7          | 色の変更をクリック      |        |
| 6'-8          | 透明色を指定をクリック    |        |
| 6'-9          | 図の周りを透明にする     |        |
|               |                |        |

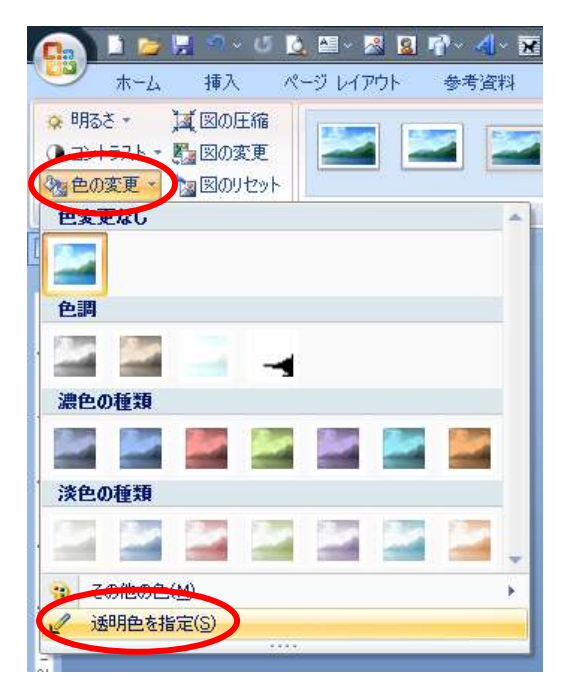

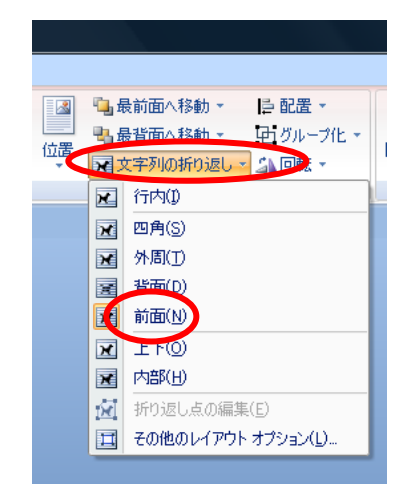

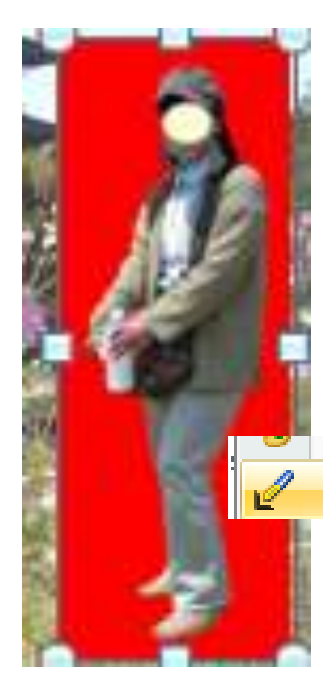